## MPI - ADD AND EDIT PATIENT CONTACT INFORMATION INC. LANGUAGE AND OTHER TABS

There are two types of information in the patient's contact information: Records that have a start/end dates (e-Contacts, School/Employer tabs) and those that do not (Person Contacts, Language, Other and Sexual Orientation tabs).

| Bring up the Patient Details screen                                                                                                    | The Patient Details screen opens                                                                                     |  |
|----------------------------------------------------------------------------------------------------|----------------------------------------------------------------------------------------------------|--|
| See the <b>MPI &amp; Look Up - Search for a</b><br><b>Patient</b> manual for details on how to<br>search for a patient                                                                                   | Patent details                                                                                                    |  |
| Scroll down to the Contact Details                                                                                                    | The information recorded in that tab will show                                                                       |  |
| section of the Patient Details screen and                                                                                                    |                                                                                                    |  |
| click on the tab with the data you wish                                                                                                    | Contact Details                                                                                                    |  |
| to update                                                                                                    | Details         Type         From         To           Telephane 0777111287         Mobile number         694ex-1977 |  |
| Cents Index           Cents Index           Server (and a sec (news) Spectrum (specer (ptr))           Not device (index (2012))           Not device (index (2012))           Not device (index (2012)) |                                                                                                    |  |
| Where the information is out-of-date for                                                                                                    | The Edit Details dialogue box opens                                                                                  |  |
| data which have start and end dates,                                                                                                    |                                                                                                    |  |
| shoose the <b>Edit</b> ention                                                                                                    | JENKINS, Kimberley (Mrs) - Person's Telecom Details                                                                  |  |
|                                                                                                    | Telecom type: Telephone                                                                                              |  |
|                                                                                                    | Telecom role: Mobile number                                                                                          |  |
| ummary                                                                                                    | Valid from: 08-Nov-1977 III Valid to:                                                                                |  |
| Details                                                                                                    | Consent                                                                                                    |  |
| Telephone 0777711297<br>Edit Contact                                                                                                    |                                                                                                    |  |
| Add Electronic Contact                                                                                                    | Cancel Save                                                                                                    |  |
| Make Current                                                                                                    |                                                                                                    |  |
| Add Home                                                                                                    |                                                                                                    |  |
| Add E-mail                                                                                                    |                                                                                                    |  |
| Add Mobile number                                                                                                    |                                                                                                    |  |
| 1.1 - 1 -                                                                                                    |                                                                                                    |  |
| Type in an end date, yesterday or older,<br>in the <b>Valid To:</b> field then click <b>Save</b>                                                                                                    | The data have been ended.                                                                                            |  |
| Now follow the steps below, to add a new establishment etc.)                                                                                                    | row of data (e.g. mobile phone, educational                                                                          |  |

| To add a new data row, right-click and                                                                                                    | The <b>Details</b> dialogue box opens                                                                                                    |  |  |  |
|----------------------------------------------------------------------------------------------------|----------------------------------------------------------------------------------------------------|--|--|--|
| choose the relevant Add option                                                                                                    |                                                                                                    |  |  |  |
| Edit Contact<br>Add Electronic Contact<br>Make Current<br>Add Home<br>Add E-mail<br>Add Mobile number                                                                                                    | JENKINS, Kimberley (Mrs) - Person's Telecom Details      Telecom type: E-Mail      Telecom role: E-mail      Telecom value:      Valid from: 13-Jun-2018      Valid to:      Consent      Cancel Save |  |  |  |
| For example, for a telephone contact,<br>select the telecom type, role, value, and<br>the valid from date. Click the <b>Consent</b><br>box if the patient has given consent to<br>be contacted via this medium, then click<br><b>Save.</b>                                                            | The information is added to the relevant tab                                                                                                    |  |  |  |
| In this way, you will only ever have one active row for each data entry type, with the others being inactive, with end dates in the past.                                                                                                    |                                                                                                    |  |  |  |
| To view old telephone numbers, tick the <b>Show end-dated e-contacts</b> box                                                                                                    | Show end-dated e-contacts                                                                                                    |  |  |  |
| If an end-dated telephone number is<br>correct right mouse click on the number,<br>select <b>Make Current</b> , remove the <b>Valid</b><br><b>to</b> date and click on <b>Save</b> .                                                                                                    | V Show end-dated e-contacts     Valid to:       Details     Telephone 04836889643       Edit Contact     Add Electronic Contact       Make Current     Cancel                                         |  |  |  |
| It is very important that you <b>do not</b> overtype existing contact details as this information will then <b>not</b><br><b>be passed on</b> to the Trust's clinical systems which can cause issues with treating patients.                                                                          |                                                                                                    |  |  |  |
| All UK telephone numbers MUST include STD codes and MUST be a minimum of 10 characters in length (no spaces).                                                                                                    |                                                                                                    |  |  |  |
| minimum of 12 characters in length. Any leading zero in the area code MUST be omitted except<br>where the area code has been incorporated into the subscriber's number and a leading zero has<br>been retained (the only known instance of this is with Italian landlines, international prefix +39). |                                                                                                    |  |  |  |
|                                                                                                    |                                                                                                    |  |  |  |
| Language tab         Scroll down to the Contact Details         section of the Patient Details screen and         click on the Language tab                                                                                                    | The information recorded in that tab will show                                                                                                    |  |  |  |

٦

| To edit the existing information, click on<br>the relevant drop-down list for languages<br>or the tickbox for Interpreter required |                               |
|----------------------------------------------------------------------------------------------------|-------------------------------|
| Select the values as necessary then click Save                                                                                     | The details have been updated |

| Other tab                                                                                                    |                                                    |                                   |  |  |
|----------------------------------------------------------------------------------------------------|----------------------------------------------------|-----------------------------------|--|--|
| Scroll down to the Contact Details                                                                                            | The information recorded in that tab will show     |                                   |  |  |
| section of the <b>Patient Details</b> screen and                                                                              |                                                    |                                   |  |  |
| click on the Other tab                                                                                                    | Contact Details                                    |                                   |  |  |
| Contro Retria                                                                                                    | Summary g-Contacts Person Contacts School/Employer | Language Other Sexual Orientation |  |  |
| Seniar (                                                                                                    | Additional Information   Value                     | Comment                           |  |  |
| Notifie belghune         Freighune 077711287           Not of Arx         No Name Roberts (Parent) 018220001238, 079990001288 | Accommodation Type Intermediate Care / Other Care⋑ |                                   |  |  |
| Diguyeet                                                                                                    | Living Alone Yes                                   |                                   |  |  |
|                                                                                                    | Living Will : Advance decision Yes                 | DNACPR                            |  |  |
|                                                                                                    | PKB Patient Portal Subscriber Yes                  | Also hasESH PKB                   |  |  |
|                                                                                                    | Place of Birth France                              |                                   |  |  |
| To edit the existing information, click on the relevant drop-down list or the Place of Birth free text field                  |                                                    |                                   |  |  |
| Set the values as necessary then click<br>Save                                                                                | The details have been updated                      |                                   |  |  |

ſ